### คำนำ

สำนักงานศูนย์เทคโนโลยีสารสนเทศและการสื่อสาร มหาวิทยาลัยธรรมศาสตร์ ได้เปิดให้บริการ ระบบ TU-Moodle สำหรับอาจารย์ และนักศึกษาของ มธ. สามารถใช้ระบบ Moodle เป็นตัวกลางใน การเรียนการสอนผ่านระบบอินเทอร์เน็ตเพื่อเพิ่มประสิทธิภาพในการเรียนการสอน สามารถแลกเปลี่ยน เรียนรู้ระหว่างอาจารย์กับนักศึกษาได้สะดวก รวดเร็ว ทุกที่ทุกเวลา

นางนีรวัลย์ สีทอง

สำนักงานศูนย์เทคโนโลยีสารสนเทศและการสื่อสาร มหาวิทยาลัยธรรมศาสตร์

# สารบัญ

| 1. TU Moodle คือ                          | 1  |
|-------------------------------------------|----|
| 2. การเข้าสู่ระบบ                         | 1  |
| 3. การเข้าสู่ระบบบทเรียนรายวิชา TU Moodle | 1  |
| 4. ส่วนประกอบหน้าแรกของ TU Moodle         | 2  |
| 5. การแก้ไขข้อมูลส่วนตัว                  | 3  |
| 6. กรณีลืมรหัสผ่าน                        | 6  |
| 7. การออกจากระบบ                          | 6  |
| 8. การเข้าสู่บทเรียนรายวิชา               | 6  |
| 9. การค้นหารายวิชา                        | 7  |
| 10. การศึกษาบทเรียน                       | 8  |
| 11. การเลือกเรียนตามรายสัปดาห์            | 12 |
| กิจกรรมการบ้าน                            | 13 |
| กิจกรรมอภิธานศัพท์                        |    |
| กิจกรรมแบบทดสอบ                           | 20 |
| กิจกรรมห้องสนทนา                          | 23 |
| กิจกรรมกระดานเสวนา                        | 24 |
| กิจกรรมโพลล์                              |    |

# คู่มือ TU Moodle (สำหรับนักศึกษา)

### 1. TU Moodle คือ

TU Moodle คือ ระบบบริหารจัดการการเรียนการสอนผ่านเครือข่ายที่สนับสนุนให้นักศึกษา และ คณาจารย์ทุกคนเข้ามาใช้เพื่อการเรียนการสอน โดยนักศึกษาสามารถเข้าศึกษาเนื้อหาบทเรียนในแต่ละวิชา และทำกิจกรรมต่าง ๆ เช่น แบบฝึกหัด แบบทดสอบ ห้องสนทนา กระดานถาม-ตอบ รวมทั้งใช้เป็นเครื่องมือ ในการติดต่อสื่อสารระหว่างนักศึกษากับอาจารย์ในรายวิชาต่าง ๆ ได้ด้วยตนเอง

### 2. การเข้าสู่ระบบ

นักศึกษาสามารถเข้าสู่ระบบ TU Moodle ได้ที่ https://moodle.tu.ac.th/

### 3. การเข้าสู่ระบบบทเรียนรายวิชา TU Moodle

นักศึกษาทั้งระดับปริญญาตรี ปริญญาโท และปริญญาเอกทุกคน ที่มีชื่ออยู่ในระบบแล้วสามารถเข้าใช้ งานโดยใช้ Username คือ รหัสนักศึกษา และ Password คือ รหัสผ่านตัวเดียวกันกับที่ใช้ลงทะเบียนเรียน (สำนักทะเบียนนักศึกษา มธ.) หากนักศึกษามีปัญหาเรื่องการเข้าสู่ระบบ TU Moodle ไม่ได้ หรือจำรหัสผ่าน ไม่ได้ ให้ติดต่อที่ Website : http://helpdesk.tu.ac.th/

นักศึกษาสามารถเข้าสู่ระบบได้โดยไปที่ หน้าแรก TU Moodle ใส่ Username และ Password แล้ว คลิกที่ปุ่มเครื่องหมาย > ดังรูป

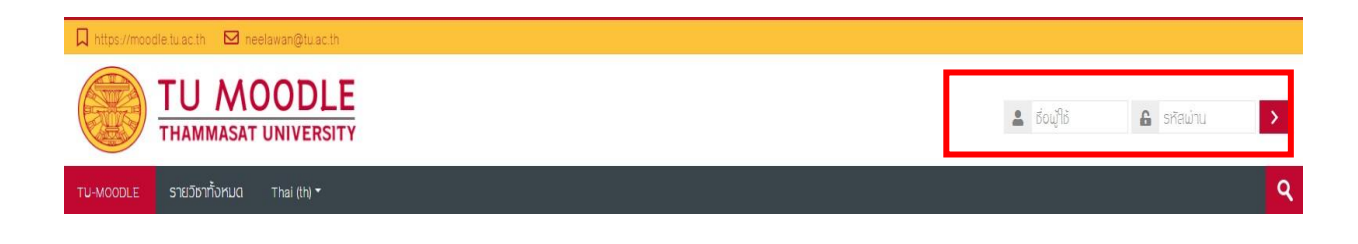

## รูปที่ 1 แสดงการเข้าสู่ระบบ

#### 4. ส่วนประกอบหน้าแรกของ TU Moodle

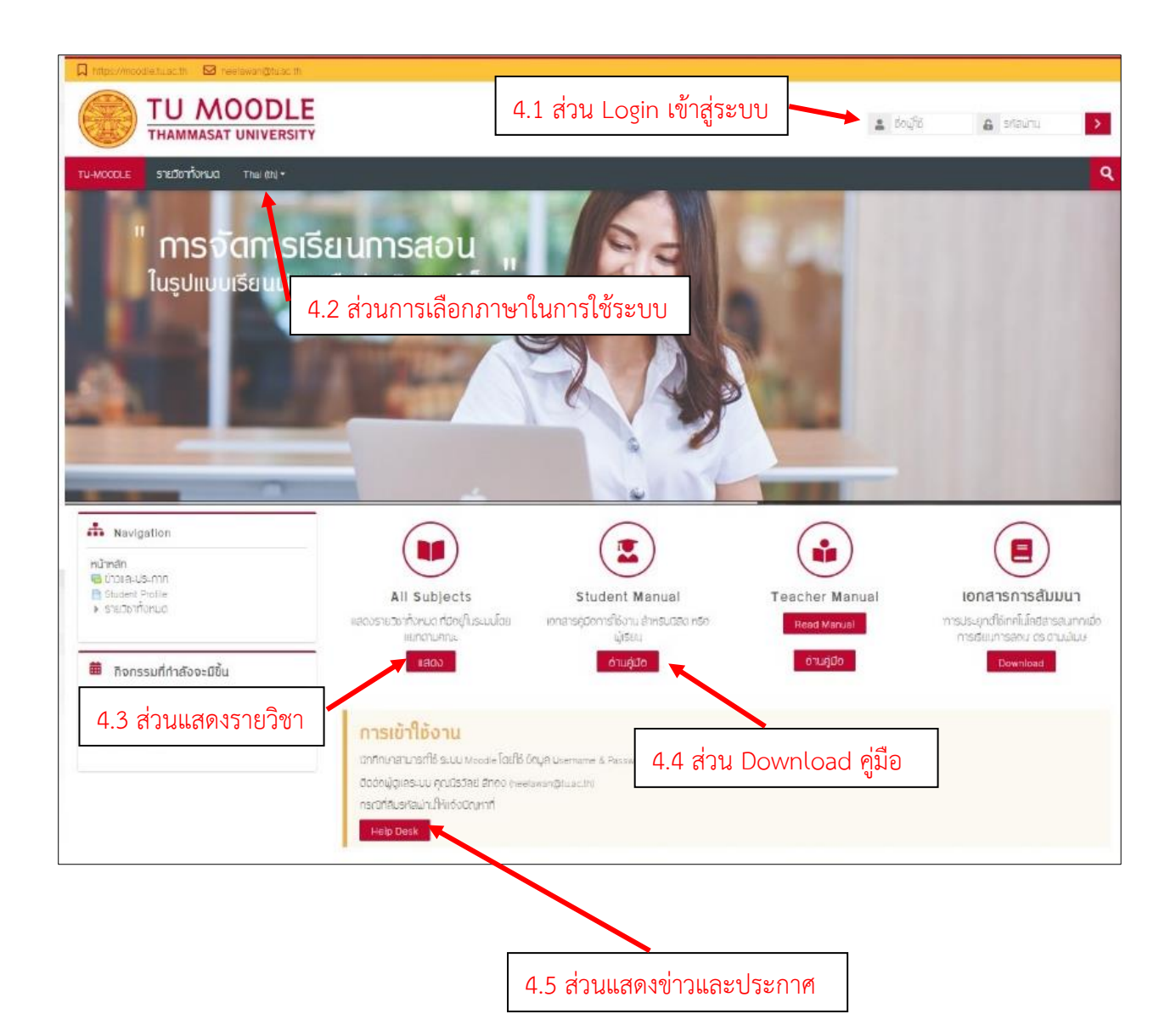

รูปที่ 2 แสดงส่วนประกอบหน้าแรกของ TU Moodle

รายละเอียดของส่วนประกอบต่าง ๆ ที่สำคัญของระบบมีดังนี้

- 4.1 ส่วนการ Login เป็นส่วนที่ใช้เข้าสู่ระบบ TU Moodle
- **4.2 ส่วนการเลือกภาษาในการใช้ระบบ** ในส่วนนี้นักศึกษาสามารถเลือกภาษาที่จะใช้ในการแสดงผล

ในระบบ TU Moodle ได้

- **4.3 ส่วนแสดงรายวิชาในระบบ** ในส่วนนี้จะแสดงรายวิชาที่มีอยู่ในระบบ โดยแสดงผลแบ่งเป็นคณะ และปีการศึกษา
- 4.4 ส่วน Download คู่มีอเอกสาร ในส่วนนี้จะแสดงคู่มือ และเอกสารสรุปรายงานต่าง ๆ เกี่ยวกับระบบ

**4.5 ส่วนแสดงข่าวและประกาศ** ในส่วนนี้จะแสดงประกาศข่าวล่าสุดเกี่ยวกับระบบให้กับอาจารย์ และนักศึกษาได้ทราบถึงความเคลื่อนไหวที่จะมีขึ้น

### 5. การแก้ไขข้อมูลส่วนตัว

เมื่อนักศึกษาทำการเข้าสู่ระบบแล้ว จะปรากฏชื่อของนักศึกษาที่มุมบนขวาของระบบ โดยนักศึกษา สามารถดูรายละเอียดเกี่ยวกับผู้ใช้ได้ดังนี้

- 5.1 My Moodle แสดงรายวิชาที่นักศึกษาเลือกเรียนในระบบ
- 5.2 ประวัติส่วนตัว แสดงประวัติส่วนตัว
- 5.3 คะแนน แสดงคะแนนของผู้เรียน
- 5.4 ข้อความ สามารถส่งข้อความ หรือสอบถามระหว่างผู้สอน หรือนักศึกษาด้วยกัน
- 5.5 ค่าที่ต้องการ เป็นการกำหนดการของระบบที่สามารถปรับค่าได้ เช่น การแสดง ภาษา บัญชี สมาชิก เป็นต้น
- 5.6 ออกจากระบบ

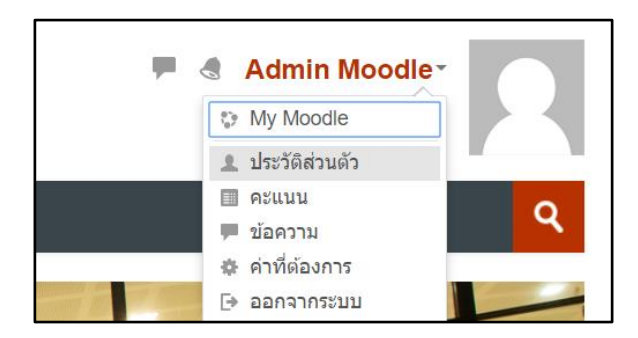

รูปที่ 3 แสดงรายละเอียดเกี่ยวกับผู้ใช้งานระบบ

หากนักศึกษาต้องการแก้ไขข้อมูล เช่น ชื่อ นามสกุล ให้คลิกชื่อของตนเองที่มุมบนขวา จะแสดงเมนูให้ นักศึกษาเลือกที่เมนู "ประวัติส่วนตัว" ดังรูป

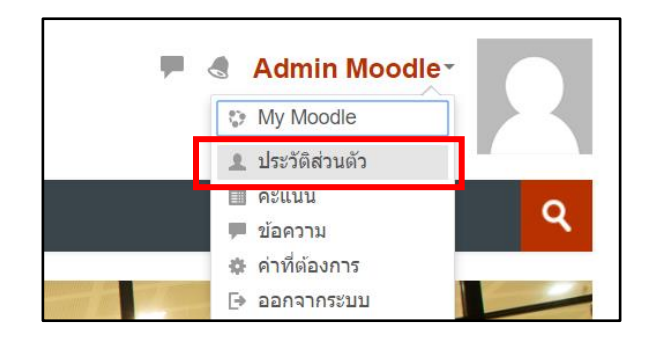

รูปที่ 4 แสดงเมนู "ประวัติส่วนตัว"

เมื่อคลิกที่เมนู "ประวัติส่วนตัว" จะปรากฏหน้าจอแสดงรายละเอียดของนักศึกษา หากต้องการแก้ไข ข้อมูลส่วนตัว ให้คลิกที่เมนู "แก้ไขข้อมูลส่วนตัว" ดังรูป

| รายละเอียดสมาชิก   | รายงาน                           |
|--------------------|----------------------------------|
| แก้ไขข้อมูลส่วนดัว | บันทึกการใช้งานเว็บไชด์ของวันนี้ |
| วีเพล              | บันทึกการใช้งานเว็บทั้งหมด       |
| EI 64101           | โครงสร้างรายงาน                  |
|                    | รายงานแบบสมบูรณ์                 |
| ประเทศ             | ផតិចិ                            |
| Ihailand           | Browser sessions                 |
| จังหวัด            | Grades overview                  |
| Bangkok            | คะแนนที่ได้                      |

รูปที่ 5 แสดงเมนู "แก้ไขข้อมูลส่วนตัว"

| แก้ไขข้อมูลส่ว           | นตัว                                                            |                       |
|--------------------------|-----------------------------------------------------------------|-----------------------|
|                          |                                                                 | ขยายทั้งหมด           |
| ⊸ ทั่วไป                 |                                                                 |                       |
| ชื่อผู้ใช้ 🕐             | admin                                                           |                       |
| เลือกวิธีการอนุมัติ 🕐    | Manual accounts                                                 |                       |
| บัญชีที่ถูกระงับ 🕐       |                                                                 |                       |
|                          | รหัสผ่านนี้ประกอบด้วย มี 8 ตัวอักษร                             |                       |
| รหัสผ่านใหม่ 🕐           | Click to enter text 🖉 🔍                                         |                       |
| Sign out everywhere ⑦    |                                                                 |                       |
| บังดับให้เปลี่ยนรหัสผ่าน |                                                                 |                       |
| ชื่อ *                   | Admin                                                           |                       |
| นามสกล ∗                 |                                                                 |                       |
| อีเมล *                  | ให้ใช้ตามที่มหาวิทยาลัยกำหนดเท่านั้น                            |                       |
| แสดงอีเบอ (?)            | แสดงอีเมล 🔻                                                     |                       |
| จังหวัด                  | Bangkok                                                         |                       |
| *                        |                                                                 |                       |
| ้ 3⊓ม เพยาหตา            |                                                                 |                       |
| รูปปัจจุบัน              | ้ <sup>ไม่ม</sup> ี การเพมรูปภาพสวนตว                           |                       |
| ภาพใหม่ 🕐                | idi unitadioarenne                                              | ากัด, จำนวนไฟล์แนบ: 1 |
|                          | ▶ 🛄 1₩á                                                         |                       |
|                          |                                                                 |                       |
|                          |                                                                 |                       |
|                          | ท่านสามารถลากและววงให้สมีที่นี่มากต่องการเพิ่ม                  |                       |
|                          | Image files used on the web .gif .jpe .jpg .jpg .png .svg .svgz |                       |
| ดำบรรยายภาพ              |                                                                 |                       |
| ▶ รายชื่อเพิ่มเดิม       |                                                                 |                       |
| ▶ ความสนใจ               |                                                                 |                       |
| ▶ ไม่บังคับ              |                                                                 |                       |
|                          |                                                                 |                       |
|                          | อัพเดทประวัดีส่วนดัว ยกเล็ก                                     |                       |
|                          |                                                                 |                       |

เมื่อคลิกที่เมนู "แก้ไขข้อมูลส่วนตัว" จะปรากฏหน้าจอให้ทำการแก้ไขรายละเอียด ดังรูป

รูปที่ 6 แสดงหน้าจอการแก้ไขรายละเอียดข้อมูลส่วนตัว

### 6. กรณีลืมรหัสผ่าน

นักศึกษาที่ลืมรหัสผ่านให้แจ้งข้อมูลมาที่ระบบ Helpdesk ของมหาวิทยาลัยธรรมศาสตร์ ได้ที่ http://helpdesk.tu.ac.th/login.php

### 7. การออกจากระบบ

เมื่อนักศึกษาใช้งานระบบ TU Moodle เรียบร้อยแล้ว ควรออกจากระบบ โดยคลิกเลือกที่ชื่อของ ตนเองที่มุมบนขวา แล้วเลือก "ออกจากระบบ" ดังรูป

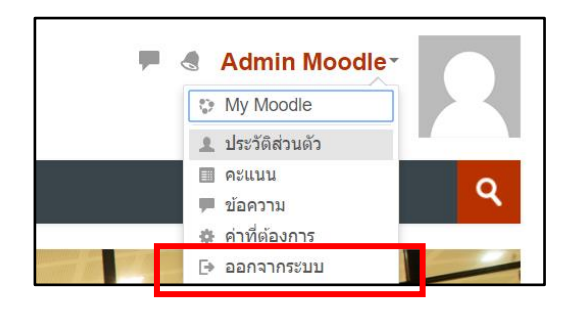

รูปที่ 7 แสดงเมนู "ออกจากระบบ"

### 8. การเข้าสู่บทเรียนรายวิชา

การเข้าสู่บทเรียนรายวิชา ให้นักศึกษาทำตามขั้นตอนต่อไปนี้

- 8.1 นักศึกษาเลื่อนหน้าจอลงมาด้านล่าง จากนั้นเลือกคณะที่ต้องการจะศึกษาบทเรียน โดยเลือกปี การศึกษา/ภาคการศึกษา และเลือกชื่อรายวิชา และอาจารย์ผู้สอนที่ต้องการเข้าศึกษา หรือ คลิกที่ปุ่มค้นหารายวิชา จากนั้นพิมพ์ชื่อรายวิชาที่ต้องการจะสมัครเรียน
- 8.2 การเข้าสู่บทเรียนครั้งแรกให้ตอบยืนยันการเข้าบทเรียนด้วย โดยคลิก Enroll me เพื่อเข้าสู่ รายวิชา หากรายวิชาใดมีรหัสผ่าน ให้ติดต่อขอรหัสผ่านจากอาจารย์ประจำวิชา

| <ul> <li>✓ Academic Year 2014</li> <li>✓ Semester 1</li> <li>✓ Master of Science (Bioclinical Sciences)</li> <li>ั</li></ul> | เลือกปีการศึกษา/ภาคการศึกษา<br>เลือกชื่อรายวิชา |
|----------------------------------------------------------------------------------------------------|-------------------------------------------------|
| test Nut                                                                                                    | 2 O                                             |
| CMB 671 Current Concepts in Drug Dis                                                                                         |                                                 |
| n CMB 651 Current Concepts in Pharman うつどう                                                                                   | ชาทมรหสผาน 💿                                    |
| <ul> <li>Cellular and Molecular Biology</li> </ul>                                                                           | $\mathbb{P}^{p}$ $\bigcirc$                     |
| CMB 652 Techniques in Pharmacology and Toxicology                                                                            | bgy [₽ ①                                        |
| CMB 601 Statistical Methods in Bioclinical Sciences                                                                          |                                                 |
| CMB 600 Responsible Research and Ethic in Bioclinical Sciences                                                               |                                                 |
| <ul> <li>BCS001 Introduction to Biostatistics</li> </ul>                                                                     | ٥                                               |

รูปที่ 8 แสดงการเข้าสู่บทเรียนรายวิชา

8.3 จากนั้นรายวิชาที่นักศึกษาเลือกเรียนจะปรากฏที่บล็อก "Navigation" และเลือกเมนู "วิชา

เรียนของฉัน"

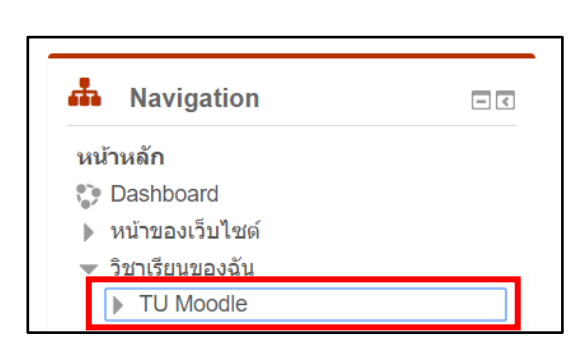

รูปที่ 9 แสดงรายวิชาที่นักศึกษาเลือกเรียน

### 9. การค้นหารายวิชา

หากนักศึกษาต้องการที่จะค้นหารายวิชา ให้ดูบริเวณมุมบนขวา จากนั้นให้ใส่ข้อมูลรายวิชา เช่น รหัส รายวิชา หรือชื่อรายวิชา ลงไปในช่อง "ค้นหารายวิชา" แล้วกดปุ่มรูปแว่นขยาย ดังรูป

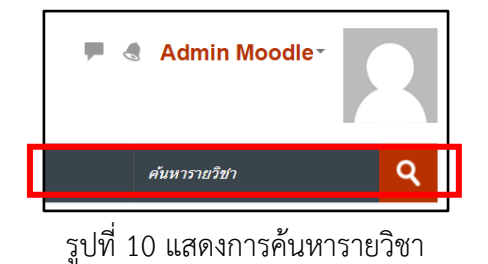

### 10. การศึกษาบทเรียน

บทเรียนในแต่ละรายวิชา จะมีลักษณะโครงสร้างเป็นแบบรายสัปดาห์ หรือแบบรายหัวข้อ นักศึกษา สามารถศึกษาบทเรียน และทำกิจกรรมต่าง ๆ ตามที่อาจารย์ผู้สอนได้ออกแบบเอาไว้ ซึ่งบทเรียนแต่ละรายวิชา จะมีความเคลื่อนไหวตลอดเวลา นักศึกษาจะต้องติดตามรายวิชาอย่างต่อเนื่องตลอดภาคการศึกษา ซึ่งรูปแบบ บทเรียนอาจมีหลายลักษณะ ขึ้นอยู่กับการออกแบบบทเรียนของอาจารย์ผู้สอน

ส่วนประกอบของห้องเรียน ประกอบไปด้วย 2 ส่วนใหญ่ ๆ คือ บล็อกซ้าย/ขวา และโครงสร้างหัวข้อ หรือโครงสร้างรายวิชาที่อยู่ตรงกลาง ดังรูป

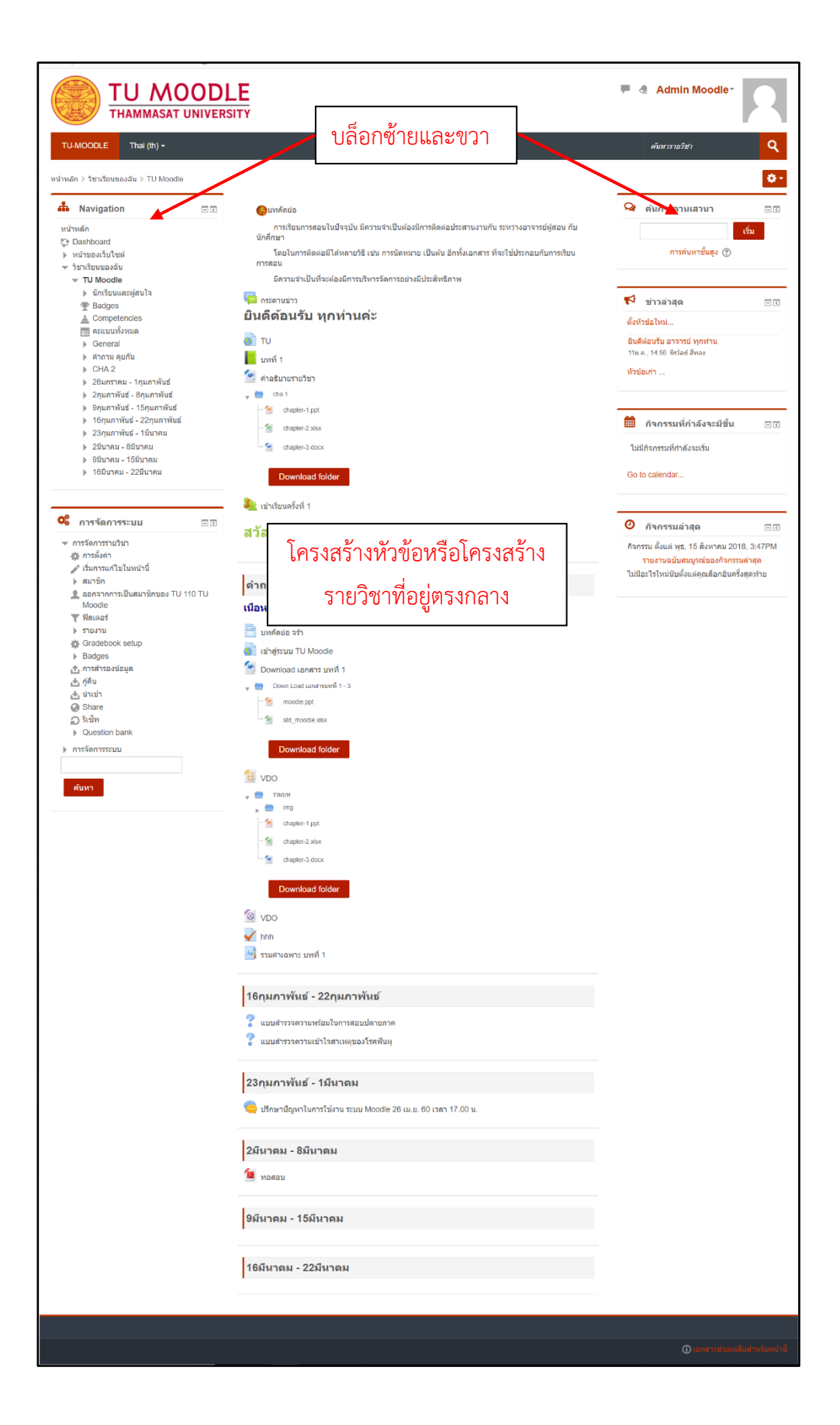

### รูปที่ 11 แสดงส่วนประกอบของห้องเรียน

ซึ่งมีรายละเอียดของส่วนประกอบต่าง ๆ ดังนี้

10.1 Navigator เป็นแถบแสดงหน้าหลักของรายวิชา รายละเอียดของรายวิชาที่นักศึกษาเลือกเรียน รวมไปถึงสามารถดูนักเรียนหรือผู้ที่สนใจในรายวิชานี้ และคะแนนทั้งหมดของตนเองได้

| 📥 Na     | avigation                   | - < |
|----------|-----------------------------|-----|
| หน้าหลัก | 1                           |     |
| 🞲 Dasl   | hboard                      |     |
| หน้า:    | ของเว็บไซต์                 |     |
| 💌 วิชาเ  | รียนของฉัน                  |     |
| - T      | U Moodle                    |     |
| ►        | นักเรียนและผู้สนใจ          |     |
|          | Badges                      |     |
| <b>A</b> | Competencies                |     |
| =:       | คะแนนทั้งหมด                |     |
| ►        | General                     |     |
| ►        | คำถาม คุยกัน                |     |
| ►        | CHA 2                       |     |
| ►        | 26มกราคม - 1กุมภาพันธ์      |     |
| ►        | 2กุมภาพันธ์ - 8กุมภาพันธ์   |     |
| ►        | 9กุมภาพันธ์ - 15กุมภาพันธ์  |     |
| ►        | 16กุมภาพันธ์ - 22กุมภาพันธ์ |     |
| ►        | 23กุมภาพันธ์ - 1มีนาคม      |     |
| ►        | 2มีนาคม - 8มีนาคม           |     |
| ►        | 9มีนาคม - 15มีนาคม          |     |
| ►        | 16มีนาคม - 22มีนาคม         |     |

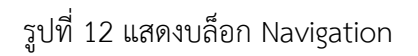

 10.2 บล็อกทั่วไป เป็นส่วนแสดงเครื่องมือและข้อมูลในรายวิชา โดยการแสดงผลของบล็อกนี้จะถูก กำหนดและตั้งค่าโดยอาจารย์ผู้สอน ซึ่งแต่ละรายวิชาอาจมีการแสดงในบล็อกไม่เหมือนกัน โดยจะมีข้อมูลหลักดังนี้

10.2.1 บล็อกข่าวล่าสุด แสดงข่าวประกาศของรายวิชานี้

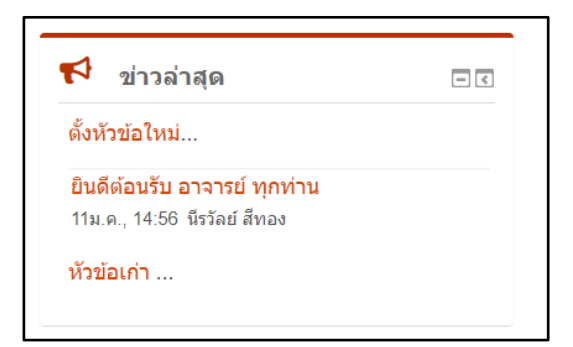

## รูปที่ 13 แสดงบล็อกข่าวล่าสุด

 10.2.2 บล็อกกิจกรรมที่กำลังจะเกิดขึ้น แสดงกิจกรรมที่กำลังจะเกิดขึ้นในรายวิชาที่อาจารย์ สร้างขึ้น

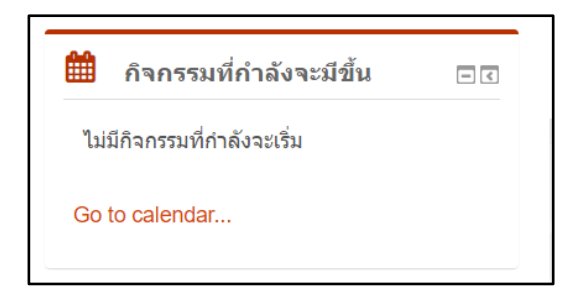

รูปที่ 14 แสดงกิจกรรมที่กำลังจะเกิดขึ้นในรายวิชา

10.2.3 บล็อกกิจกรรมล่าสุด แสดงกิจกรรมล่าสุดที่อาจารย์เพิ่มเข้ามาในรายวิชา

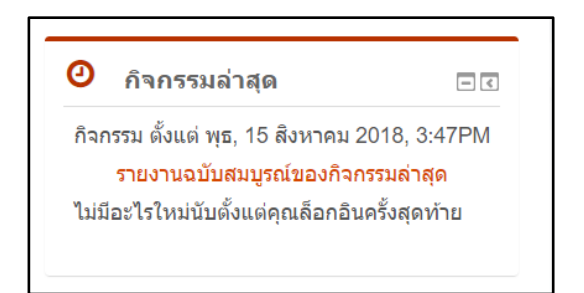

รูปที่ 15 แสดงกิจกรรมล่าสุดในรายวิชา

### 11. การเลือกเรียนตามรายสัปดาห์

เนื้อหาบทเรียนในรายวิชาจะกำหนดโดยอาจารย์ผู้สอน ซึ่งอาจารย์อาจมีการเพิ่มแหล่งข้อมูลหรือ กิจกรรมต่าง ๆ ในแต่ละรายสัปดาห์ไว้ให้นักศึกษาเลือกเรียน โดยมีสัญลักษณ์ ความหมาย รวมถึงวิธีการใช้งาน ดังนี้

| สัญลักษณ์ | ความหมาย                                                                         |
|-----------|----------------------------------------------------------------------------------|
|           | แหล่งข้อมูลแบบบทคัดย่อ                                                           |
|           | แหล่งข้อมูลแบบ Web Link ที่นักศึกษาสามารถเปิดลิงค์เชื่อมโยงได้                   |
|           | รวมแหล่งข้อมูลแบบ ไดเรคทอรี่ ที่นักศึกษาสามารถดาวน์โหลดลงไปอ่านได้               |
| w         | แหล่งข้อมูลแบบเอกสาร Word ที่นักศึกษาสามารถดาวน์โหลดลงไปอ่านได้                  |
| X         | แหล่งข้อมูลแบบเอกสาร Excel ที่นักศึกษาสามารถดาวน์โหลดลงไปอ่านได้                 |
| P         | แหล่งข้อมูลแบบเอกสาร PowerPoint ที่นักศึกษาสามารถดาวน์โหลดลงไปอ่านได้            |
|           | แหล่งข้อมูลแบบเอกสาร PDF ที่นักศึกษาสามารถดาวน์โหลดลงไปอ่านได้                   |
| 1         | แหล่งข้อมูลแบบเอกสาร VDO ที่มีนามสกุล WMV โดยไฟล์ประเภทนี้จะต้องทำการดาวน์       |
|           | โหลดลงมาที่เครื่องคอมพิวเตอร์ก่อน แล้วเปิดดูโดยใช้โปรแกรมที่สามารถดูไฟล์ VDO ได้ |
| 8         | แหล่งข้อมูลแบบเอกสาร VDO ที่มีนามสกุล mpeg นักศึกษาสามารถเปิดไฟล์ VDO ได้โดย     |
|           | เครื่องคอมพิวเตอร์ที่ใช้เปิดดูต้องลงโปรแกรมที่สามารถดูไฟล์ VDO ได้ด้วย           |

### 11.1 แหล่งข้อมูล

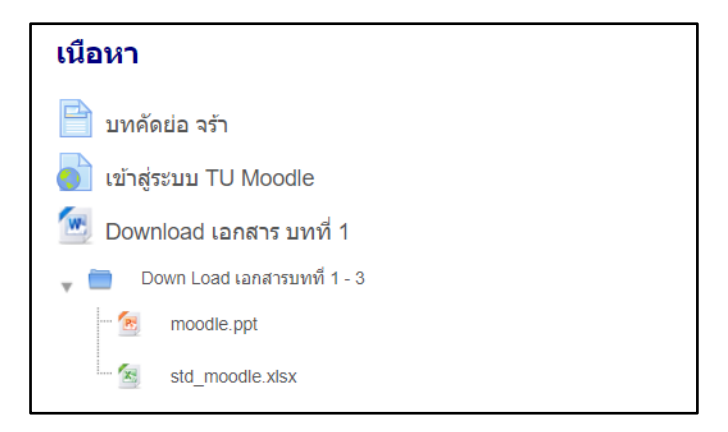

รูปที่ 16 แสดงแหล่งข้อมูลในรายวิชา

#### **11.2** กิจกรรม

| สัญลักษณ์ | ความหมาย           |
|-----------|--------------------|
|           | กิจกรรมการบ้าน     |
| Aa        | กิจกรรมอภิธานศัพท์ |
| <b>V</b>  | กิจกรรมแบบทดสอบ    |
| 6         | กิจกรรมห้องสนทนา   |
| <b></b>   | กิจกรรมกระดานเสวนา |
| ?         | กิจกรรมโพลล์       |

### กิจกรรมการบ้าน

เป็นกิจกรรมที่อาจารย์ผู้สอนกำหนดในรายวิชา ซึ่งนักศึกษาสามารถเข้าทำการบ้าน คลิกที่ หัวข้อของการบ้านตามที่อาจารย์ผู้สอนกำหนดไว้ ดังรูป

😓 การบ้านสัปดาห์ที่ 1

รูปที่ 17 แสดงกิจกรรมการบ้าน

โดยกิจกรรมการบ้านจะมีอยู่ 2 แบบ คือ

 การส่งแบบออนไลน์ เป็นการสั่งงานที่ให้นักศึกษาทำการส่งงานโดยการพิมพ์ข้อความ ผ่านระบบโดยตรง โดยเมื่อต้องการส่งงานให้คลิกคำว่า "Add submission" ดังรูป

| การบ้านสัปดาห์ที่ 1                            |                                    |  |
|------------------------------------------------|------------------------------------|--|
| ให้นักศึกษา ให้คำกำจัดความของคำว่า "Learning I | Vanagement System"                 |  |
| Submission status                              |                                    |  |
| Submission status                              | No attempt                         |  |
| Grading status                                 | Not graded                         |  |
| กำหนดส่ง                                       | พฤหัสบดี, 30 สิงหาคม 2018, 12:00AM |  |
| Time remaining                                 | 13 วัน 3 ชั่วโมง                   |  |
| Last modified                                  | •                                  |  |
| Submission comments                            | ▶ ความเห็น (0)                     |  |
|                                                | Add submission                     |  |

รูปที่ 18 แสดงกิจกรรมการบ้านแบบออนไลน์

จากนั้นให้นักศึกษาพิมพ์คำตอบลงไปในช่อง "Online Text" เมื่อพิมพ์เสร็จเรียบร้อยแล้วให้ คลิกที่ปุ่ม "บันทึกการเปลี่ยนแปลง" ดังรูป

| การบ้านสัปดาห์ที่ 1             |                                  |  |
|---------------------------------|----------------------------------|--|
| ให้นักศึกษา ให้คำกำจัดความของคำ | רים "Learning Management System" |  |
| Online text                     |                                  |  |
|                                 |                                  |  |
|                                 |                                  |  |
|                                 |                                  |  |
|                                 |                                  |  |
|                                 |                                  |  |
|                                 |                                  |  |
|                                 |                                  |  |
|                                 | ß                                |  |
|                                 |                                  |  |
|                                 | บันทึกการเปลี่ยนแปลง ยกเลิก      |  |
|                                 |                                  |  |

รูปที่ 19 แสดงการส่งการบ้านแบบออนไลน์

 การส่งแบบให้อัพโหลดไฟล์ส่ง เป็นการดำกนดให้นักศึกษาส่งงานโดยการอัพโหลดไฟล์ งานส่งผ่านระบบ โดยเมื่อต้องการส่งงานให้คลิกคำว่า "Add submission" ดังรูป

| การบ้านสัปดาห์ที่ 1                          |                                    |  |
|----------------------------------------------|------------------------------------|--|
| ให้นักศึกษา ให้คำกำจัดความของคำว่า "Learning | Management System"                 |  |
| Submission status                            |                                    |  |
| Submission status                            | No attempt                         |  |
| Grading status                               | Not graded                         |  |
| กำหนดส่ง                                     | พฤหัสบดี, 30 สิงหาคม 2018, 12:00AM |  |
| Time remaining                               | 13 วัน 3 ชั่วโมง                   |  |
| Last modified                                |                                    |  |
| Submission comments                          | ▶ ความเห็น (0)                     |  |
|                                              | Add submission                     |  |

รูปที่ 20 แสดงกิจกรรมการบ้านแบบอัพโหลดไฟล์ส่ง

จากนั้นระบบจะแสดงหน้าจอให้นักศึกษาทำการอัพโหลดไฟล์ โดยให้คลิกที่ปุ่ม 🗋 หรือลากไฟล์ไปวาง ไว้ที่ตำแหน่ง 🧢 ดังรูป

| การบ้านสัปดาห                   | ร์ที่ 1                                       |
|---------------------------------|-----------------------------------------------|
| ให้นักศึกษา ให้คำกำจัดความของคำ | רכר "Learning Management System"              |
| File submissions                | ขนาดของไฟล์ไหม่: 1เมกะไบด์, จำนวนไฟล์แนบ: 1   |
|                                 |                                               |
|                                 | พานสามารถลากและวางไฟส์นี่ที่ปีหากต้องการเพิ่ม |
|                                 | บันทึกการเปลี่ยนแปลง ยกเลิก                   |

รูปที่ 21 แสดงกิจกรรมการบ้านแบบอัพโหลดไฟล์ส่ง

การลบ และแก้ไขการส่งงานจะสามารถแก้ไขไฟล์ส่งงานที่ส่งได้ตั้งแต่วันแรก จนถึงวันสิ้นสุด การส่งงานที่อาจารย์ผู้สอนกำหนดไว้ในระบบ หากหมดระยะเวลาที่อาจารย์ผู้สอนกำหนดแล้ว นักศึกษาจะไม่สามารถส่งงาน หรือแก้ไขไฟล์งานได้อีก การลบไฟล์งานหรือแก้ไขไฟล์งานทำได้โดย คลิกไฟล์ที่ส่งไปแล้ว ดังรูป

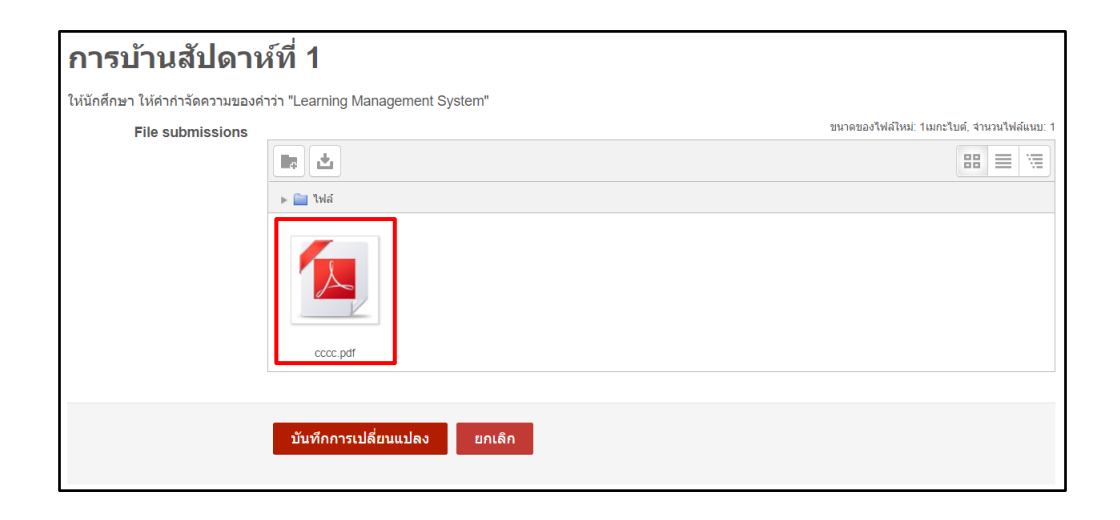

รูปที่ 22 การคลิกไฟล์ที่ส่งไปแล้ว

ระบบจะแสดงหน้าต่างรายละเอียดของไฟล์ที่ส่งไปแล้ว นักศึกษาสามารถแก้ไขรายละเอียด ของไฟล์ได้ หรือหากต้องการลบไฟล์ ให้คลิกที่ "ลบ" ดังรูป

| ดาวน์โหลด ล    | บ                   |        |
|----------------|---------------------|--------|
| Name           | cccc.pdf            |        |
| Author         | Admin Moodle        |        |
| Choose license | All rights reserved | •      |
| Path           | 1                   | •      |
|                | อัพเดท              | ยกเลิก |

รูปที่ 23 แสดงการลบไฟล์

เมื่อคลิกที่ "ลบ" ระบบจะแสดงหน้าจอให้ยืนยันการลบไฟล์ ดังรูป

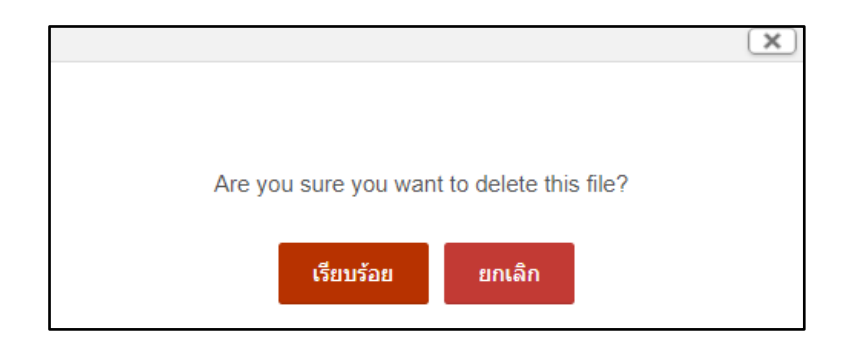

รูปที่ 24 แสดงหน้าจอให้ยืนยันการลบไฟล์

### กิจกรรมอภิธานศัพท์

เป็นกิจกรรมที่ให้นักศึกษาช่วยกันเพิ่มคำศัพท์ที่เกี่ยวข้องกับรายวิชานั้น ๆ ซึ่งนักศึกษา สามารถเข้าทำกิจกรรมอภิธานศัพท์ โดยคลิกที่หัวข้อของกิจกรรม ดังรูป

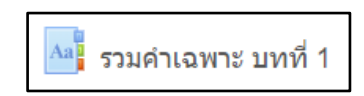

รูปที่ 25 แสดงกิจกรรมอภิธานศัพท์

ถ้าต้องการเพิ่มคำศัพท์ใหม่ ให้คลิกที่ "เพิ่มคำศัพท์ใหม่" ดังรูป

| 昌 รูปแบร<br>รวมคำเฉพาะ บทที่ 1                                                                                                    | บที่สะดวกต่อการพิมพ์ |
|----------------------------------------------------------------------------------------------------|----------------------|
| ศับหา ๔ หาคำจำกัดความทั้งหมด                                                                                                    |                      |
| เพิ่มคำศัพท์ใหม่                                                                                                    |                      |
| เลือกดูโดยใช้ดัชนีค่าศัพท์                                                                                                    |                      |
| พิเศษ   A   B   C   D   E   F   G   H   I   J   K   L   M   N   O   P   Q   R   S   T   U   V   W   X   Y   Z   ก   บ   ค   ฆ   ง   จ   ฉ   ซ   ซ   ฌ   ญ   ฏ   ฏ   ฏ<br>ก   ท   ธ   น   บ   ป   ผ   ฝ   พ   ฟ   ภ   ม   ย   ร   ค   ว   ศ   ษ   ส   ท   ฟ   อ   ฮ   ทั้งหมด | າາ   ໑໙   ໑໙   ໑   ໑ |
| м                                                                                                    |                      |
| Moodle                                                                                                    |                      |
| Modular Object-Oriented Dynamic Learning Environment                                                                                                    |                      |
|                                                                                                    | 8 × *                |
|                                                                                                    |                      |
| Т                                                                                                    |                      |
| ти                                                                                                    |                      |
| THAMMASAT UNIVERSITY                                                                                                    |                      |

รูปที่ 26 แสดงกิจกรรมอภิธานศัพท์

จากนั้นระบบจะเปิดหน้าต่างให้นักศึกษาใส่คำศัพท์ และคำกำจัดความ เมื่อใส่รายละเอียด เรียบร้อยแล้วให้คลิกที่ปุ่ม "บันทึกการเปลี่ยนแปลง" ดังรูป

| รวมคำเฉพาะ 1         | มทที่ 1                                         |
|----------------------|-------------------------------------------------|
|                      | ▶ ขยายทั้งหมด                                   |
| ⊸ ทัวไป              |                                                 |
| คำศัพท์ *            |                                                 |
| คำจำกัดความ ∗        |                                                 |
|                      |                                                 |
|                      |                                                 |
|                      |                                                 |
|                      |                                                 |
|                      |                                                 |
| ดำที่ใช้ในการดันหา 🕐 |                                                 |
| N. 1. A              | านาดของไฟอ์ไหย่ ไม่จำกัด จำนวนไฟอ์แบบ 95        |
| เพลทแนบมาดวย 🕐       |                                                 |
|                      | > 🛄 144á                                        |
|                      |                                                 |
|                      |                                                 |
|                      | ท่านสามารถลากและวางไฟล์นี้ที่นี่หากต่องการเพิ่ม |
|                      | L                                               |
| Auto-linking         |                                                 |
| ▶ Tags               |                                                 |
|                      |                                                 |
|                      | บันทึกการเปลี่ยนแปลง ยกเล็ก                     |
|                      | คุณต้องกรอกข้อมูลในช่องที่ขึ้น *                |
| < test               | ไปยัง ▼ แบบสำรวจความพร้อมในการสอบปลายภาค ►      |

รูปที่ 27 แสดงการเพิ่มคำศัพท์ใหม่

#### กิจกรรมแบบทดสอบ

เป็นกิจกรรมที่ใช้วัดผลสัมฤทธิ์ทางการเรียนอย่างหนึ่งในรายวิชา โดยนักศึกษาสามารถเข้าทำ แบบทดสอบได้โดยคลิกลิงค์ที่หัวข้อของแบบทดสอบที่ต้องการทำ ดังรูป

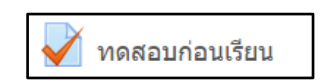

รูปที่ 28 แสดงกิจกรรมแบบทดสอบ

โดยระบบจะแสดงรายละเอียดของแบบทดสอบที่อาจารย์ได้กำหนดไว้ ซึ่งนักศึกษาควรอ่าน รายละเอียดการทำแบบทดสอบให้เข้าใจ จากนั้นคลิกที่ปุ่ม "ทำแบบทดสอบตอนนี้" ดังรูป

| ทดสอบก่อนเรียน      |  |
|---------------------|--|
| ทดสอบก่อนเรียน      |  |
| Attempts allowed: 1 |  |
| ทำแบบทดสอบตอนนี้    |  |

รูปที่ 29 แสดงกิจกรรมแบบทดสอบ

เมื่อเข้ามาในแบบทดสอบระบบจะแสดงข้อคำถามขึ้นมา และมีระบบนำทางแบบทดสอบอยู่ ทางด้านขวามือ ดังรูป

| 🇚 นำทางแบบทดสอบ            | Question 1 Not yet answered Marked out of 1 00 F Flag question |
|----------------------------|----------------------------------------------------------------|
| 1 2 3 4 5 6 7<br>8 9 10 11 | CMS?                                                           |
| Finish attempt             | a. Content Management Soa     b. Content Management System     |
|                            | c. Content Manage System     d. Contour Management System      |
|                            | Next page                                                      |
|                            | ไปยัง รูปแบบการทำแบบทดสอบ ►                                    |

รูปที่ 30 แสดงระบบนำทางแบบทดสอบ

## ข้อคำถามจะแสดงขึ้นตรงกลางจอภาพ ดังรูป

| 🗱 นำทางแบบทดสอบ                              | Question 1 Not yet answered Marked out of 1.00 V Flag question                                                                               |
|----------------------------------------------|----------------------------------------------------------------------------------------------------|
| 1 2 3 4 5 6 7<br>8 9 10 11<br>Finish attempt | CMS?<br>Select one:<br>a. Content Management Soa<br>b. Content Management System<br>c. Content Manage System<br>d. Contour Management System |
| -                                            | Next page<br>เบบทดสอบหลังเรียนรูปแบบการทำแบบทดสอบ >                                                                                          |

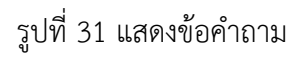

และถ้าต้องการไปยังข้อถัดไป นักศึกษาสามารถคลิกที่ข้อบริเวณระบบนำทางแบบทดสอบ หรือคลิกที่ปุ่ม "Next Page" เพื่อไปยังข้อถัดไปได้ ดังรูป

| 🗰 นำทางแบบทดสอบ                                                   | Question 1 Not yet answered Mar                  | red out of 1.00 P Flag question |           |
|-------------------------------------------------------------------|--------------------------------------------------|---------------------------------|-----------|
| 1     2     3     4     5     6     7       8     9     10     11 | CMS?                                             |                                 |           |
|                                                                   | Select one:                                      |                                 |           |
| Finish attempt                                                    | a. Content Management Soa                        |                                 |           |
|                                                                   | b. Content Management System                     |                                 |           |
|                                                                   | c. Content Manage System                         |                                 |           |
|                                                                   | <ul> <li>d. Contour Management System</li> </ul> |                                 |           |
|                                                                   |                                                  |                                 |           |
|                                                                   |                                                  |                                 | Next page |
|                                                                   | ◀ แบบทดสอบหลังเรียน                              | ไปยัง                           | รูปแบ     |

รูปที่ 32 แสดงการไปยังข้อคำถามถัดไป

และเมื่อนักศึกษาทำจนถึงข้อสุดท้าย ให้คลิกที่ "Finish Attempt" เพื่อจบการทำ

แบบทดสอบ ดังรูป

| 🛊 นำทางแบบทดสอบ | Question 11 Not yet answered Marked out of 1.00 P Flag question |                |
|-----------------|-----------------------------------------------------------------|----------------|
| 1 2 3 4 5 6 7   | โปรแกรม Moodle มีลักษณะเป็นโอเพนท์ขอร์ท (Open Source)           |                |
| 8 9 10 11       | Select one:                                                     |                |
| Finish attempt  | True                                                            |                |
|                 | False                                                           |                |
|                 |                                                                 |                |
|                 | Previous page                                                   | Finish attempt |

## รูปที่ 33 แสดงการทำคำถามข้อสุดท้าย

เมื่อคลิกที่ "Finish Attempt" ระบบจะให้ยืนยันการส่งคำตอบ ถ้าต้องการกลับไปแก้ไขข้อ คำตอบให้คลิกที่ปุ่ม "Return to Attempt" หรือถ้าต้องการสิ้นสุดการทำแบบทดสอบให้คลิกที่ "ส่ง คำตอบแล้วสิ้นสุดการทำแบบทดสอบ" ดังรูป

| ทดสอบก่อนเรียน     |                                                       |  |
|--------------------|-------------------------------------------------------|--|
| Summary of attempt |                                                       |  |
| คำถาม              | สถานะ                                                 |  |
| 1                  | Answer saved                                          |  |
| 2                  | Answer saved                                          |  |
| 3                  | Answer saved                                          |  |
| 4                  | Answer saved                                          |  |
| 5                  | Answer saved                                          |  |
| 6                  | Answer saved                                          |  |
| 7                  | Answer saved                                          |  |
| 8                  | Answer saved                                          |  |
| 9                  | Answer saved                                          |  |
| 10                 | Answer saved                                          |  |
| 11                 | Not yet answered                                      |  |
|                    | Return to attempt<br>ส่งคำดอบแล้วสิ้นสุดการทำแบบทดสอบ |  |

รูปที่ 34 การยืนยันการทำแบบทดสอบ

และเมื่อนักศึกษายืนยันการส่งคำตอบไปแล้ว ระบบจะทำการตรวจแบบทดสอบ และแสดง ผลลัพธ์มาให้ ดังรูป

| นำหางแบบทดสอบ           1         2         3         4         5         6         7           8         9         10         11 | เริ่มเมื่อ พฤหัสบดี, 16 ติงหาคม 2018, 9:47PM<br>State เสร็ลลิ้น<br>เมื่อ พฤหัสบดี, 16 ติงหาคม 2018, 10:01PM<br>เราลาที่ใช้ปี 14 บาที 12 วิบาที<br>ตะแนน 3.00/11.00<br>ตะแนน 2.73 out of 10.00 (27%) |
|----------------------------------------------------------------------------------------------------|----------------------------------------------------------------------------------------------------|
| แสดงทั้งหมดในครึ่งเดียว<br>Finish review                                                                                          | Question 1         Incorrect         Mark 0.00 out of 1.00         Flag question           CMS?         Example 1         Mark 0.00 out of 1.00         Example 2                                   |
|                                                                                                    | Selectione:                                                                                                    |
| b. Content Management System     c. Content Manage System     d. Contour Management System                                        |                                                                                                    |
|                                                                                                    | ดำดอบที่ถูกต้องคือ: Content Management System                                                                                                    |

รูปที่ 35 แสดงคะแนนการทำแบบทดสอบ

### กิจกรรมห้องสนทนา

เป็นกิจกรรมที่อาจารย์ผู้สอนสร้างขึ้น เพื่อใช้เป็นช่องทางในการเข้ามาพูดคุยกันออนไลน์ โดย จะมีการนัดวัน เวลาในการพูดคุย หากนักศึกษาต้องการเข้าร่วมกรรมห้องสนทนา ให้คลิกลิงค์ที่หัวข้อ ของห้องสนทนา ดังรูป

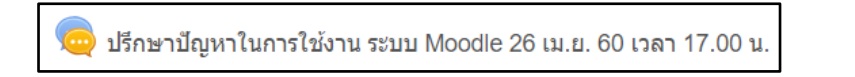

รูปที่ 36 แสดงกิจกรรมห้องสนทนา

เมื่อเข้าห้องสนทนามาแล้ว จะมีรายละเอียดการใช้ห้องสนทนา เมื่อถึงเวลาที่นัดหมายกัน สามารถเข้าสู่ห้องสนทนาโดยคลิกที่ "คลิกที่นี่เพื่อสนทนา" ดังรูป

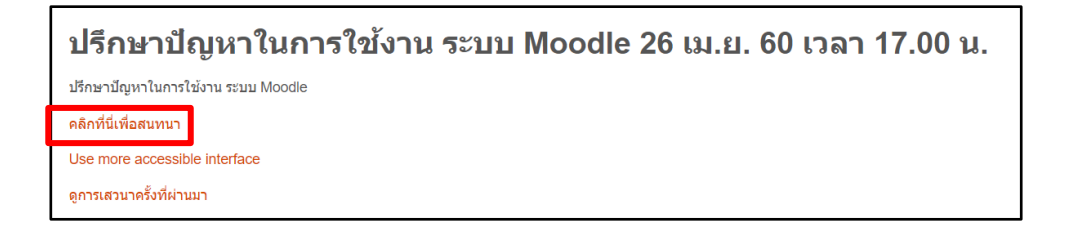

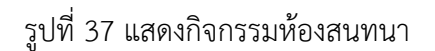

### ระบบจะนำเข้าสู่กระดานสนทนา ดังรูป

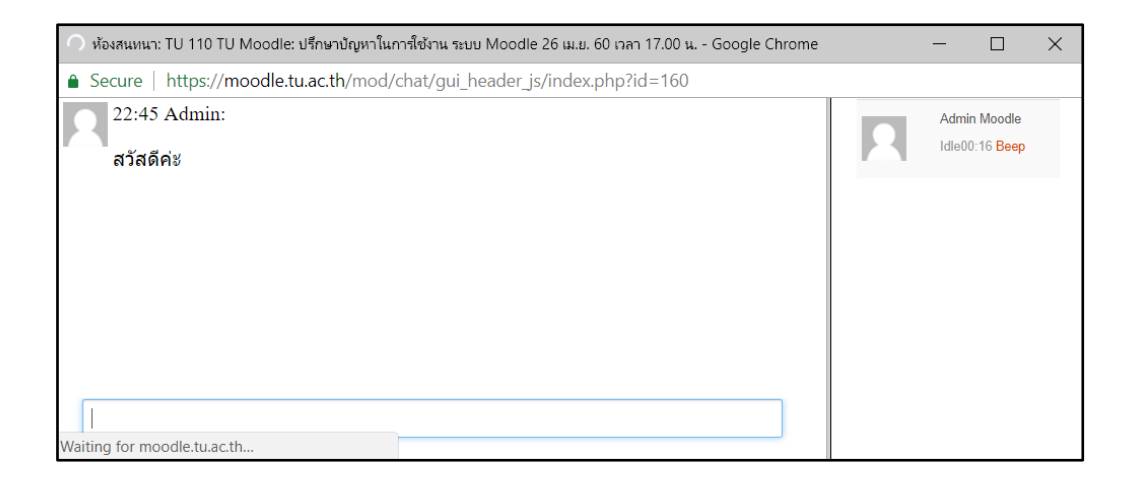

รูปที่ 38 แสดงการพูดคุยในห้องสนทนา

#### กิจกรรมกระดานเสวนา

เป็นกิจกรรมที่อาจารย์ผู้สอนสร้างขึ้น เพื่อให้เกิดการแลกเปลี่ยนพูดคุยกันในรายวิชา ใน ประเด็นที่อาจารย์กำหนดขึ้นมา หรือในเรื่องต่าง ๆ ของรายวิชาได้ ซึ่งกิจกรรมกระดานเสวนาที่ อาจารย์สร้างขึ้นมาสามารถใช้งานได้อยู่ 4 รูปแบบ คือ

- 1. กระดานถาม ตอบ
- 2. กระดานทั่วไป
- 3. กระดานหัวข้อเดียวอย่าง่าย
- 4. หนึ่งคนหนึ่งกระทู้

หากนักศึกษาต้องการเข้าทำกิจกรรมกระดานเสวนา ให้คลิกลิงค์ที่หัวข้อของกระดานเสวนาที่ ต้องการ ดังรูป

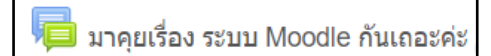

รูปที่ 39 แสดงกิจกรรมกระดานเสวนา

เมื่อเข้าสู่กระดานเสวนาแล้วจะพบรายละเอียดการใช้กระดานเสวนานั้น ๆ และหากนักศึกษา ต้องการสร้างกระทู้เพื่อพูดคุยให้คลิกที่ "ตั้งกระทู้" ดังรูป

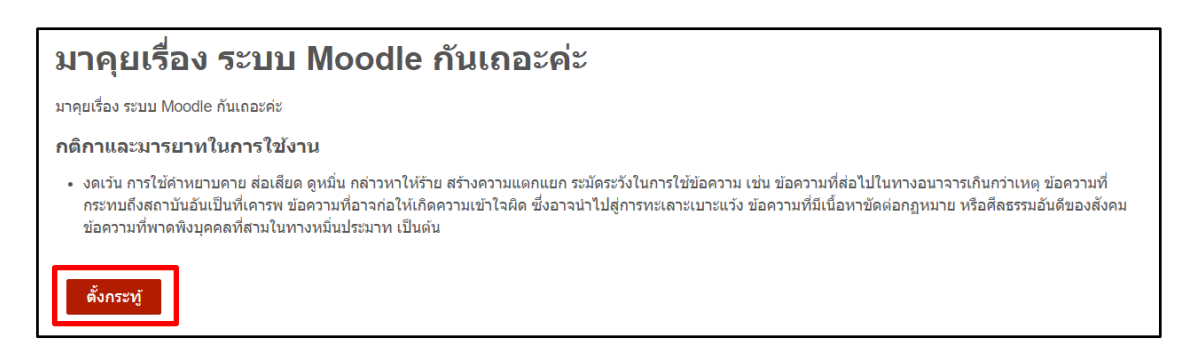

รูปที่ 40 แสดงรายละเอียดของกิจกรรมกระดานเสวนา และการตั้งกระทู้

ระบบจะทำการแสดงหน้าต่างให้ใส่รายละเอียดของกระทู้ และเมื่อใส่รายละเอียดเรียบร้อย

| แล้ว ให้คลิกที่เป็น | "โพสต์ลงกระดานเสวนา"           | ดังราไ |
|---------------------|--------------------------------|--------|
|                     | PMPINIPIONI 190 MI 11999919191 | VINAU  |

| 💌 กระทู้ใหม่            |                                                 |
|-------------------------|-------------------------------------------------|
| หัวข้อ *                |                                                 |
| ช้อความ ∗               |                                                 |
|                         |                                                 |
|                         |                                                 |
|                         |                                                 |
|                         |                                                 |
|                         |                                                 |
|                         |                                                 |
| Discussion subscription | 8                                               |
| แนบไฟล์ 🕐               | ขนาดของไฟล์ไหม่: 500กิโลโบต์, จำนวนไฟล์แบบ: 9   |
|                         |                                                 |
|                         |                                                 |
|                         |                                                 |
|                         | ท่านสามารถลากและวางไฟล์นี่ที่นี่หากต้องการเพิ่ม |
| ▼ Tags                  |                                                 |
| สำหรับ {\$a} เท่านั้น   | No selection                                    |
|                         | Enter tags   Manage standard tags               |
|                         | โพสต์ลงกระดานเสวนา ยกเลิก                       |
|                         |                                                 |
|                         | รูปที่ 41 แสดงการตั้งกระทู้                     |

### เมื่อใส่รายละเอียดและตั้งกระทู้เรียบร้อย ก็จะปรากฏกระทู้ในกระดานเสวนา ดังรูป

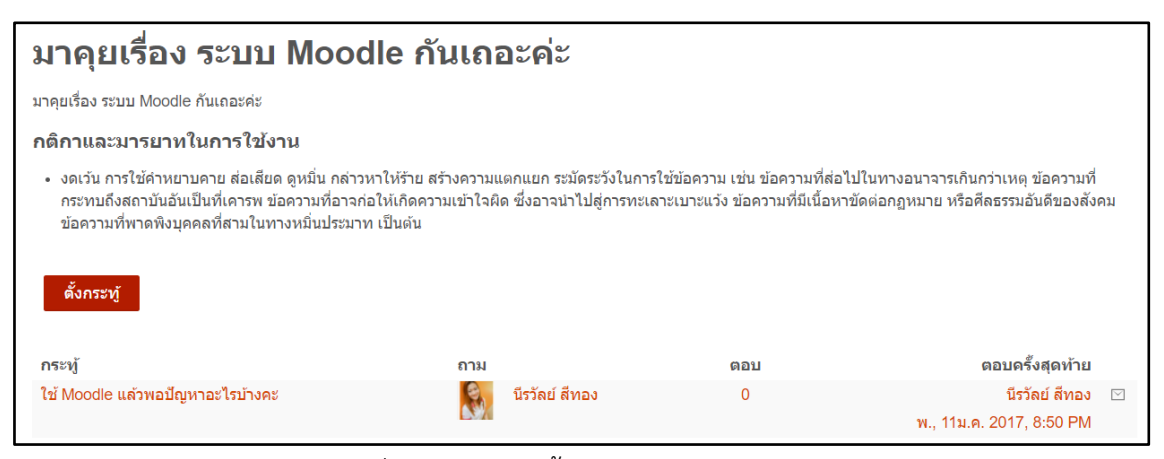

รูปที่ 42 แสดงการตั้งกระทู้ในกระดานเสวนา

### กิจกรรมโพลล์

เป็นกิจกรรมที่ใช้ในการทำแบบสำรวจในรายวิชา โดยนักศึกษาสามารถเข้าไปทำแบบสำรวจ ได้ โดยคลิกที่หัวข้อของแบบสำรวจที่อาจารย์ผู้สอนกำหนดไว้ ดังรูป

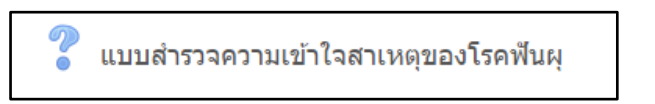

รูปที่ 43 แสดงหัวข้อของแบบสำรวจที่อาจารย์ผู้สอนกำหนด

เมื่อนักศึกษาเข้ามาในหัวข้อของแบบสำรวจที่อาจารย์ผู้สอนกำหนด จะพบรายละเอียดของ แบบสำรวจ ให้นักศึกษาเลือกข้อที่ต้องการ และคลิกที่ปุ่ม "บันทึกผลการเลือก" ดังรูป

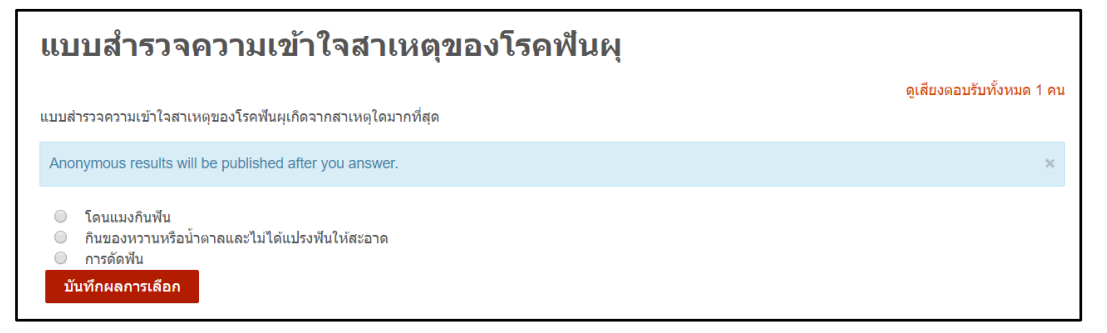

รูปที่ 44 แสดงการทำแบบสำรวจ